操作パネルごとに、操作方法が異なります。 以下を参照し、操作をお願いします。

- 1 : MCP-120E 2 : MCP-150E 3 : OCP-200 4 : OCP-300
- 5 : OCP-100 6 : RM-51 7 : RM-51A 8 : RCP-100
- 9 : RCP-110

## **1.** MCP-120E で操作する方法

カラーバー(BARS)をONとした後(※この操作が必要ない機種もあります)、Special Function スイッチ部の「SPECIAL」スイッチを押し、再度「BARS」スイッチを押すと、BS/CCU メニューが表示 され、「CALL」スイッチ、「MASTER PEDESTAL」ボリューム、「IRIS」ボリュームにて、メニュー操作 が出来るようになります。

★メニューは、接続されている BS/CCU の PM\_OUT に表示されます。

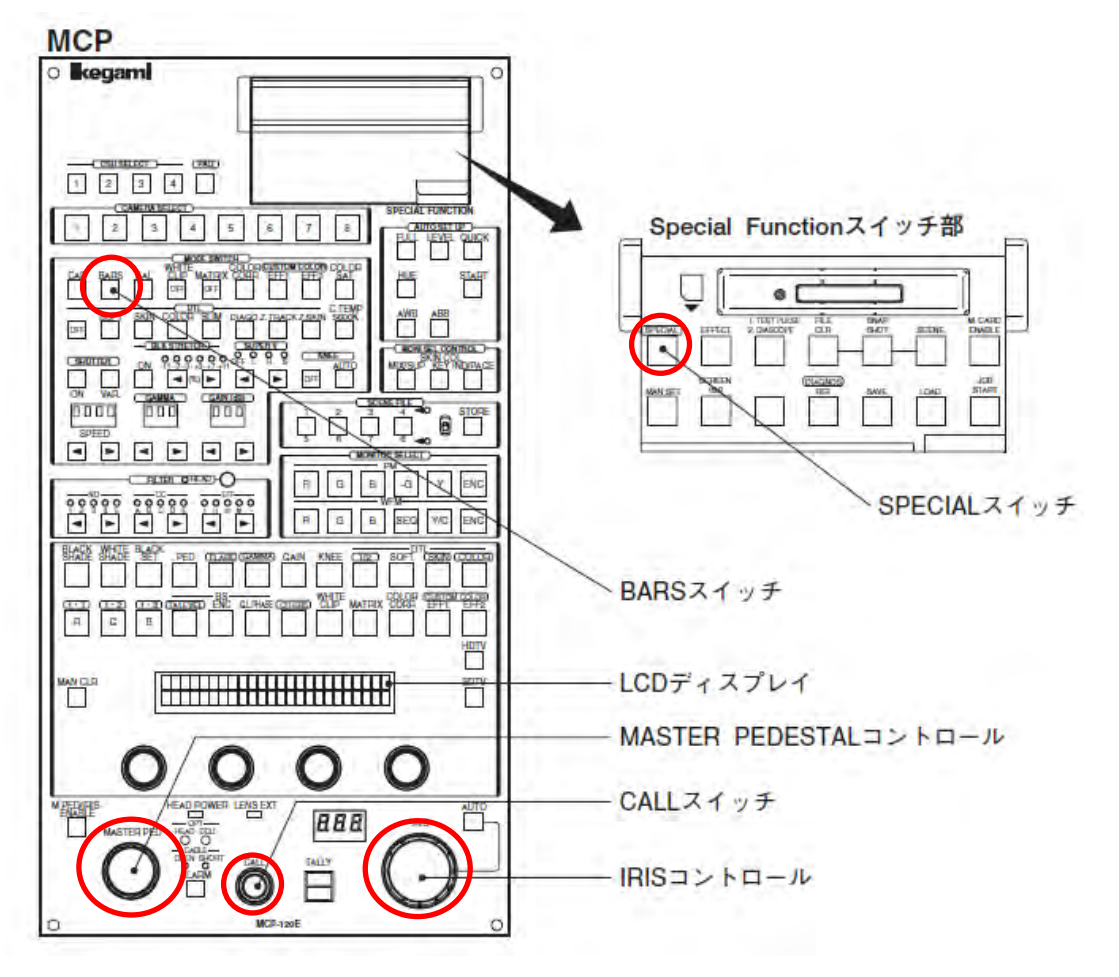

# 2. MCP-150E で操作する方法

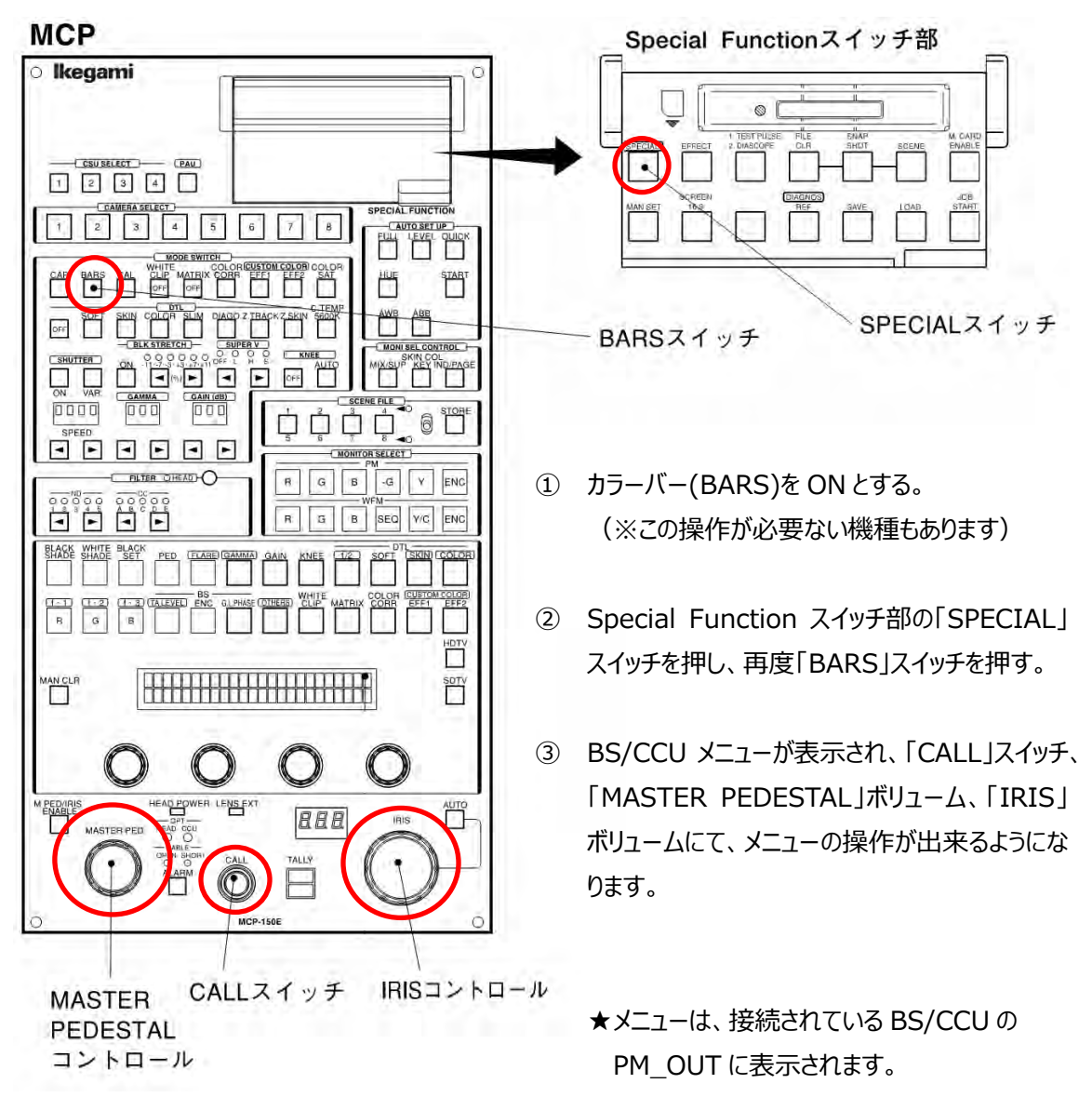

## 3. OCP-200 で操作する方法

カラーバー(BARS)をONとした後(※この操作が必要ない機種もあります)、液晶パネルより上部 の「SETUP」スイッチを押し、液晶画面に表示される「CHARACTER」を押すと、「MENU」スイッチ がある画面に移動します。その後、「MENU」スイッチを長押しすると、PM 画面に BS/CCU メニュー が表示され、液晶画面にてメニュー操作が出来るようになります。

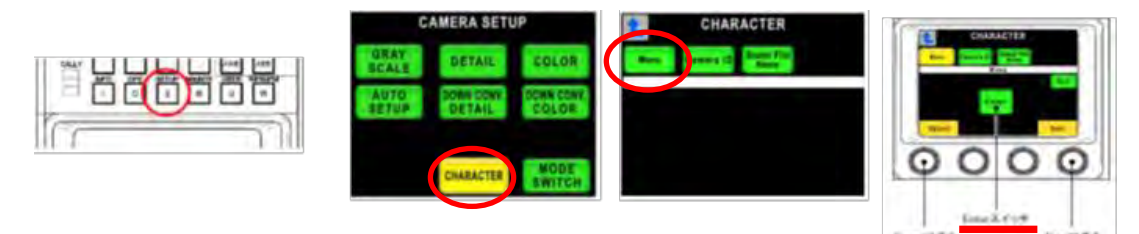

操作方法は、メニューが表示された PM 画面を見ながら、[Select]つまみ、[Next]つまみ、にて、点 滅カーソルを目的の設定項目に合わせて、[Enter]スイッチにて、サブメニューへの移動、または決定 します。

終了方法は、「メニュー操作により P M画面上の QUIT を選択する」、又は「液晶画面にて、Quit スイッチを押す」などで終了します。

### 4. OCP-300 で操作する方法

カラーバー(BARS)をONとした後(※この操作が必要ない機種もあります)、液晶パネルより上部の「SETUP」スイッチを押し、液晶画面に表示される「MENU」スイッチを<u>長押し</u>すると、PM 画面に BS/CCU メニューが表示され、液晶画面にてメニュー操作が出来るようになります。

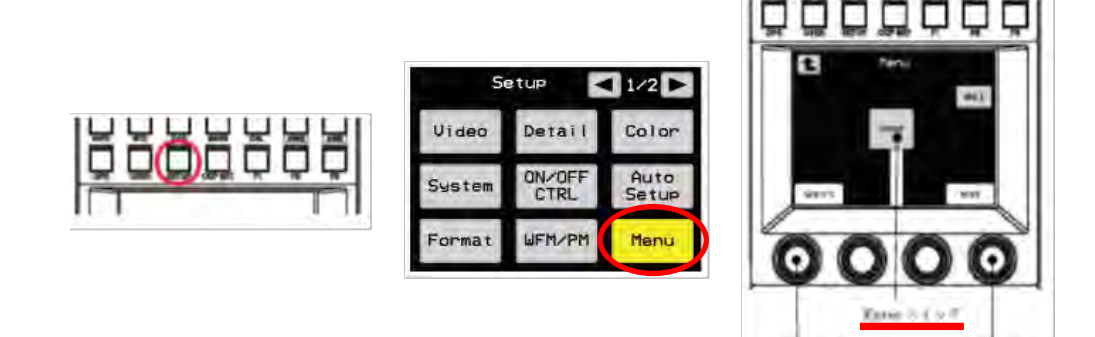

操作方法は、メニューが表示された PM 画面を見ながら、[Select]つまみ、[Next]つまみ、にて、点 滅カーソルを目的の設定項目に合わせて、[Enter]スイッチにてサブメニューへの移動、または決定し ます。

終了方法は、「メニュー操作により P M画面上の QUIT を選択する」、又は「液晶画面にて、Quit スイッチを押す」などで終了します。

## 5. OCP-100 で操作する方法

カラーバー(BARS)を ON とした後(※この操作が必要ない機種もあります)、[PM IND/PAGE HOLD▶MENU]スイッチを長押しすると、PM\_OUT に BS/CCU メニューが表示されます。 メニューモードになると、SHUTTER、GAMMA、GAIN の各ディスプレイの表示がそれぞれ、"Sel"、 "Next"、"Set"、の点滅に変わり、各 ♀ [UP/DOWN]スイッチが下記のように機能が変わります。

| SHUTTER $\Rightarrow$ Sel (select) |                           | メニュー項目のアップ、ダウン選択スイッチです。      |
|------------------------------------|---------------------------|------------------------------|
| GAMMA                              | $\Rightarrow$ Next (next) | 次候補選択スイッチです。(BS 接続時のみ表示されます) |
| GAIN                               | $\Rightarrow$ Set (set)   | 確定スイッチです。下方向▼で、各メニューを確定します。  |

上記のスイッチを使用し、メニュー操作を行ってください。Next の 🏮 [UP/DOWN]スイッチは、 BS/CCU 接続時のバータイトル入力時の次候補選択スイッチになります。その他のメニュー操作で は、[Sel]スイッチと同じ働きをします。

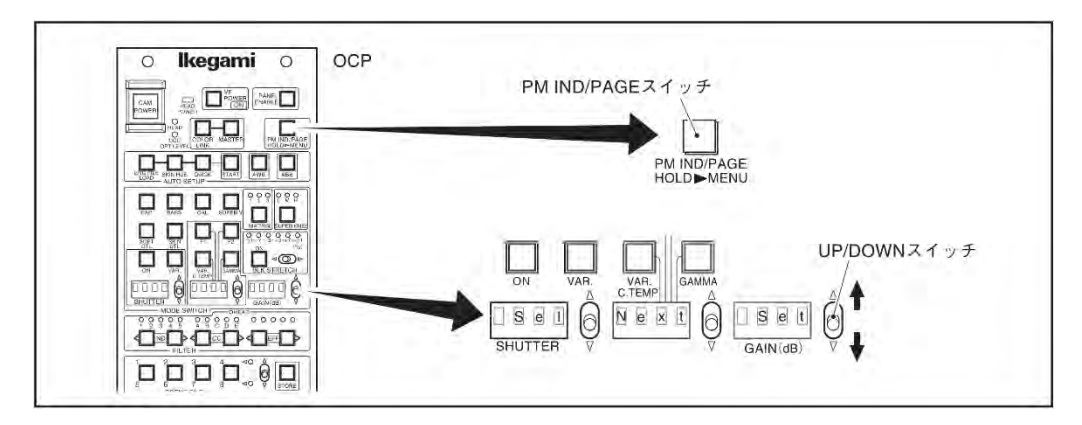

メニューモードを解除するには、もう一度[PM IND/PAGE HOLD ▶ MENU]スイッチを押します。

【補足】

本線映像の使用中にメニューキャラクターの誤操作を防ぐため、TALLY ON 中はカメラメニューの操作は強制的に"OFF"(キャンセル)になります。

### 6. RM-51 で操作する方法

カラーバー(BARS)を ON とした後(※この操作が必要ない機種もあります)、操作パネル上部の 「PM\_IND/PAGE」スイッチを<u>長押し</u>すると、PM\_OUT に BS/CCU メニューが表示されます。 パネルがメニューモードになっているときは、ステータスインジケーターに擬似的に"M"の文字が表示さ れます。

以後のメニュー操作については、機能が割り当てられた"CALL スイッチ"、"選択スイッチ"、"項 目選択スイッチ"、にてメニュー操作を行ってください。(下図参照ください) カメラヘッド接続時に、メニューを OFF する際には、メニュー内の"QUIT"を選択してください。

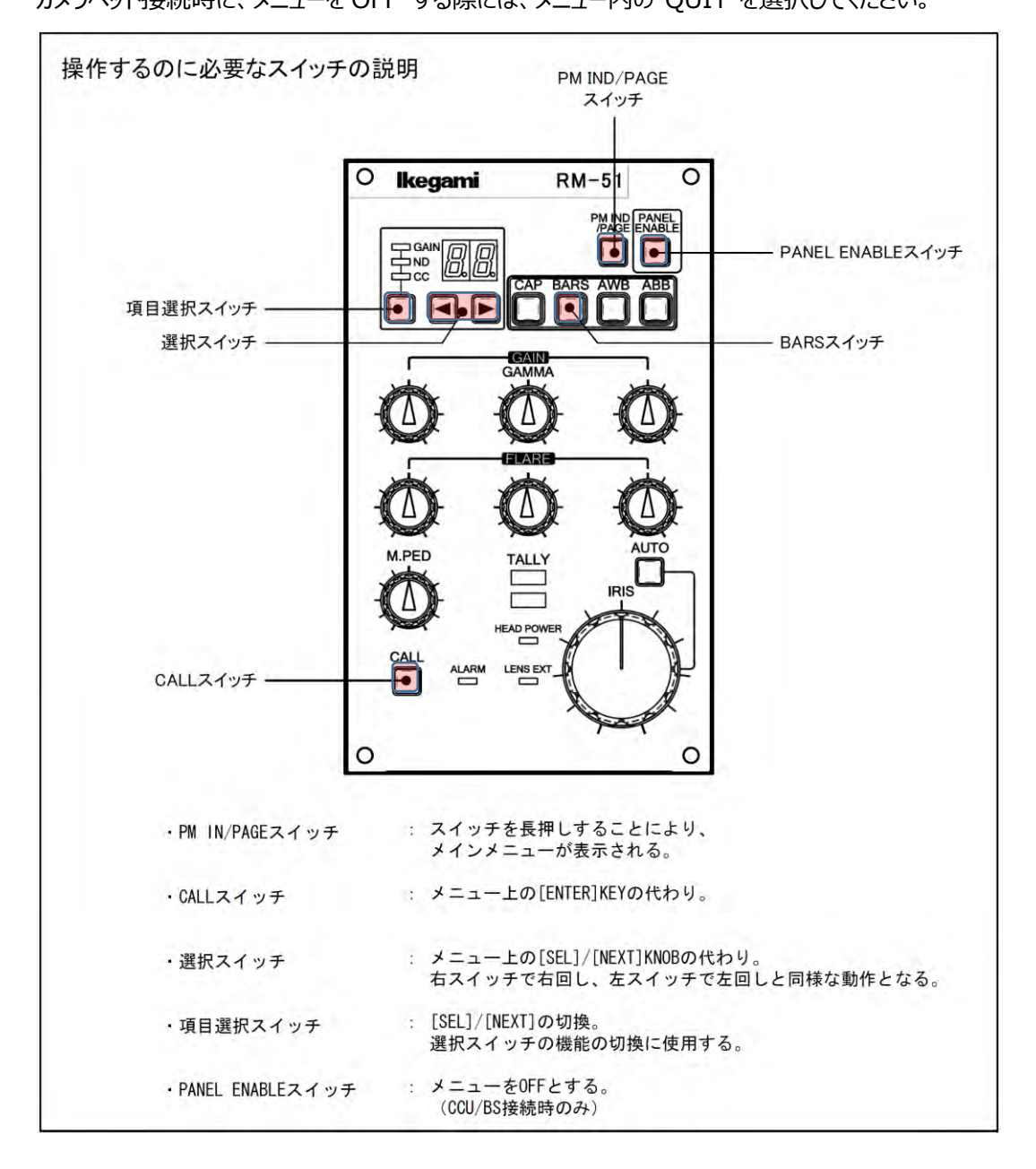

### **7.** RM-51A で操作する方法

カラーバー(BARS)を ON とした後(※この操作が必要ない機種もあります)、パネル上部の 「PM\_IND/PAGE」スイッチを<u>長押し</u>すると、PM\_OUT に BS/CCU メニューが表示されます。 パネルがメニューモードになっているときは、ステータスインジケーターに擬似的に"M"の文字が表示さ れます。

以後のメニュー操作については、機能が割り当てられた"CALL スイッチ"、"選択スイッチ"、"項 目選択スイッチ"、にてメニュー操作を行ってください。(下図参照ください)

カメラヘッド接続時に、メニューを OFF する際には、メニュー内の"QUIT"を選択してください。

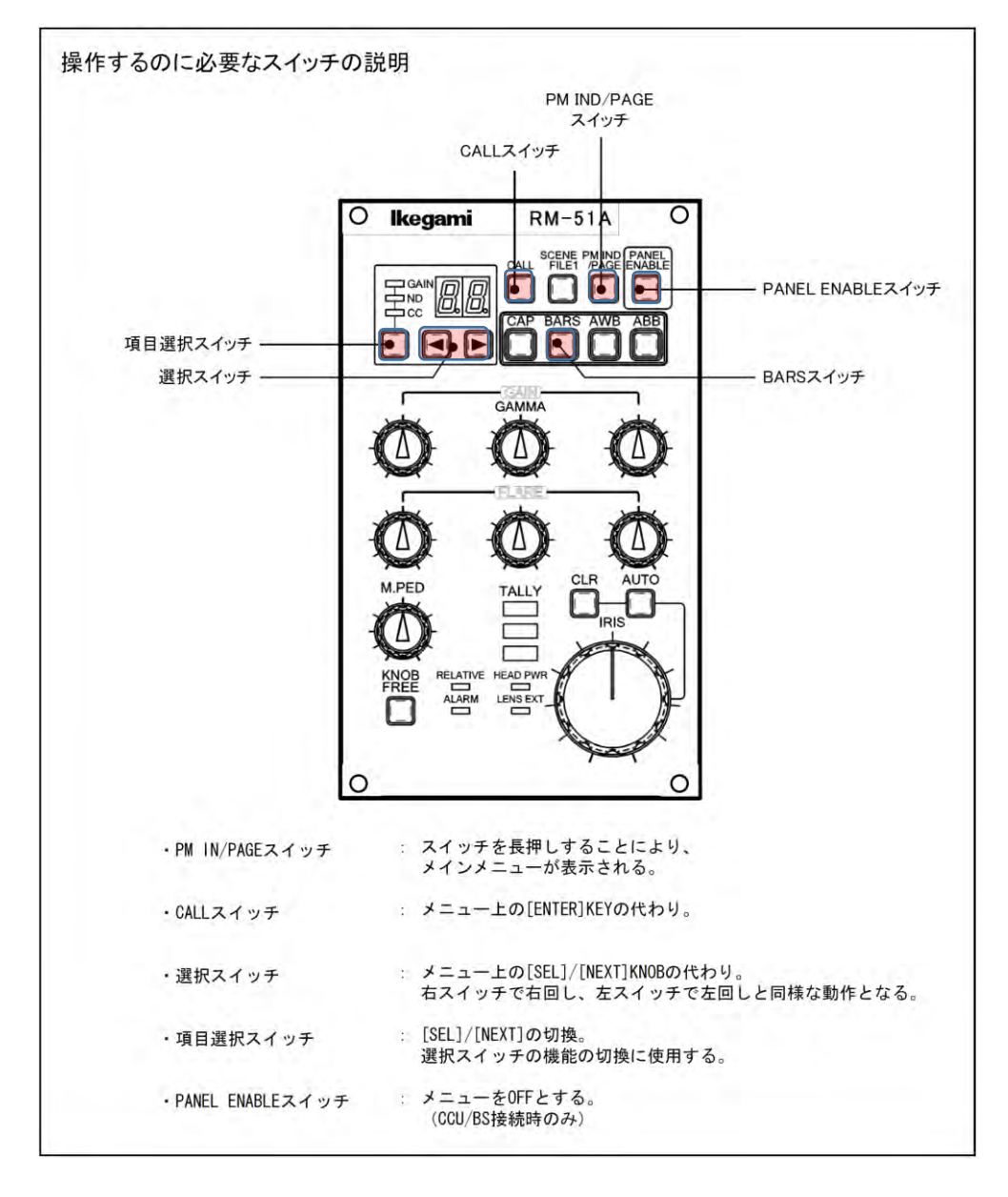

#### 8. RCP-100 で操作する方法

カラーバー(BARS)を ON とした後(※この操作が必要ない機種もあります)、パネル上部の 「DIAG」スイッチを長押しすると、PM\_OUT に BS/CCU メニューが表示されます。

パネルがメニューモードになっているときは、ステータスインジケーターに擬似的に"M"の文字が表示されます。

以後のメニュー操作については、機能が割り当てられた "CALL スイッチ"、 "選択スイッチ"、 "項 目選択スイッチ"、にてメニュー操作を行ってください。(下図参照ください)

カメラヘッド接続時に、メニューを OFF する際には、メニュー内の"QUIT"を選択してください。

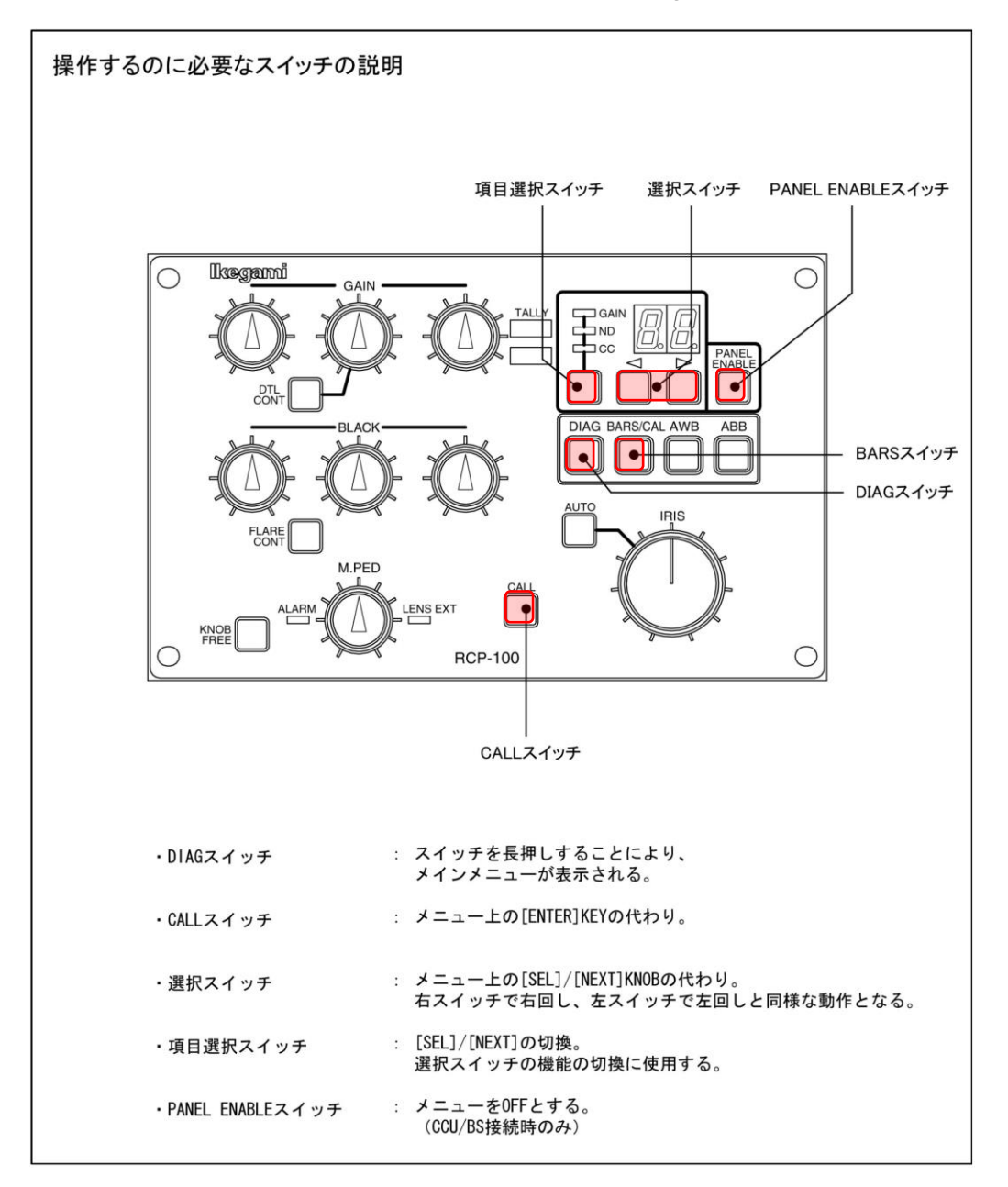

## 9. RCP-110 で操作する方法

カラーバー(BARS)を ON とした後(※この操作が必要ない機種もあります)、パネル上部の 「DIAG」スイッチを長押しすると、PM\_OUT に BS/CCU メニューが表示されます。

パネルがメニューモードになっているときは、ステータスインジケーターに擬似的に"M"の文字が表示されます。

以後のメニュー操作については、機能が割り当てられた "CALL スイッチ"、 "選択スイッチ"、 "項 目選択スイッチ"、にてメニュー操作を行ってください。(下図参照ください)

カメラヘッド接続時に、メニューを OFF する際には、メニュー内より、"QUIT"を選択してください。

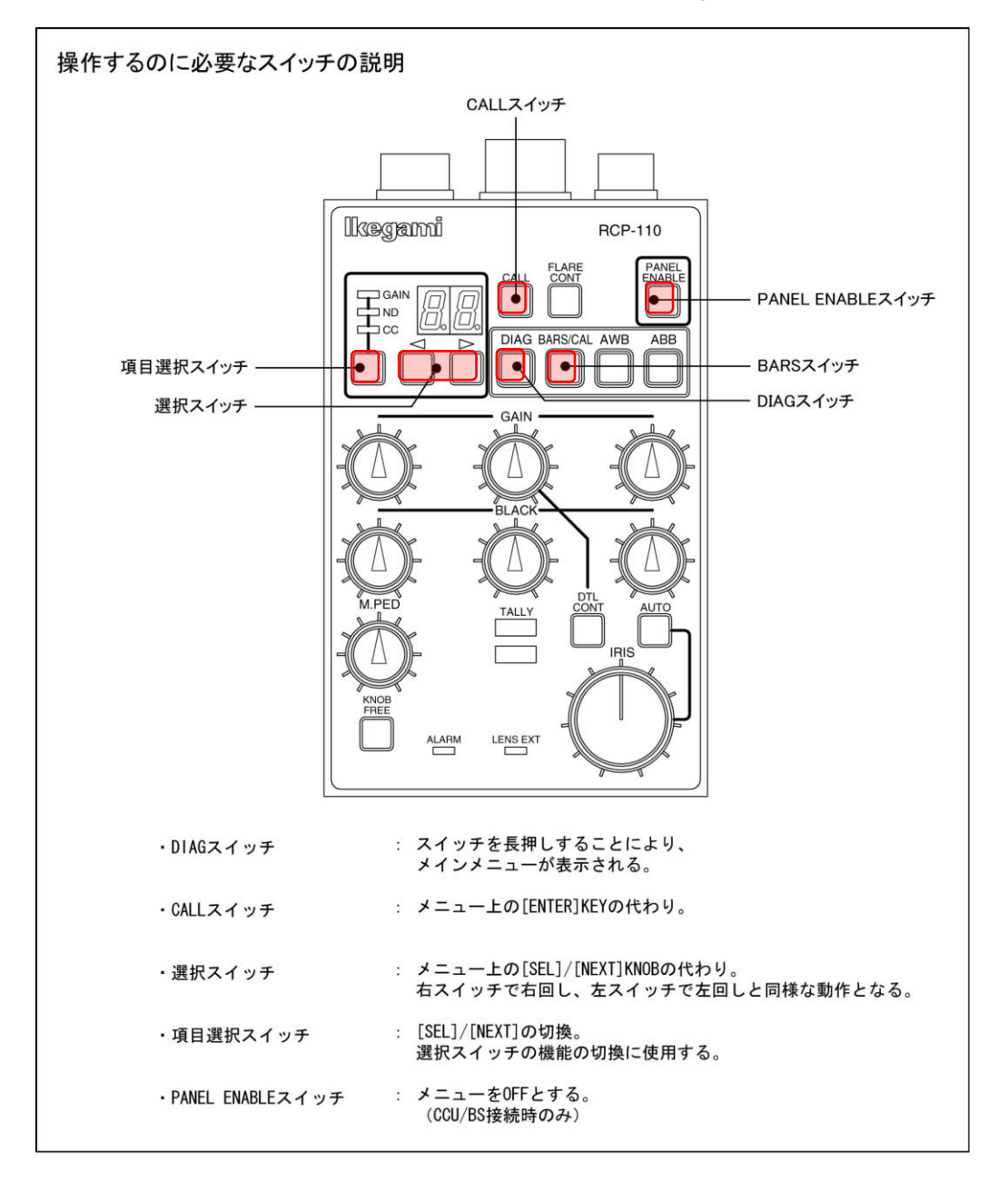